## [Help]

Contributed by Administrator Thursday, 22 July 2010 Last Updated Monday, 04 April 2011

[Help] menu offers following information:

[Online manual] It is what you are reading right now.

[Lame MP3 ACM Codec] If you use the LAME MP3, you can download the installer from here.

[Buy Options] It shows Tapur License Purchase Application Form.

[Register Options] It shows Register Options menu. Copy and Paste your license code in this menu.

(Ex? If you have following license code, you have to copy and paset from "EExu... " to "...Sw==". Please take care not to insert Enter key in the middle of the line.

EExuM/YnmddzHLcxtDaCrwY0k3/qpOXDNf/chji39x+sSF7iger98sisX1yXSnwdt2swCRJdpp6KCrvQmVNHiBi39oLjD0J/pb 7P0Jt8VqY17bYSw==

[Register Options]-[Confirm license] You can confirm your license in Tapur.

[Register Options]-[Clear license] You can clear your license in Tapur.

[About Tapur] It shows information about version and copyright.